# 研究生招生系统

# 学生操作说明

### 一、 注册与登录

考生可输入(https://yjs.sit.edu.cn/)网址进入我校研究生招生系统。

**注册:**首次使用本系统请先用本人身份证号和可接收验证码的手机号码进行注册, 注册成功方可进行登录;

登录:通过注册成功的身份证号和密码即可登录系统。

| J<br>SH | 上海友用<br>ANGHAI INSTITUTE | 技术大学<br>: OF TECHNOLOGY | 研究生    | <b>E招生系统</b> |  |  |
|---------|--------------------------|-------------------------|--------|--------------|--|--|
| 登录      | 注册                       |                         | ┃招生专业目 | 录            |  |  |
| * 证件类型  | 请选择                      | ~                       | 招生项目   |              |  |  |
| * 证件号码  |                          |                         |        |              |  |  |
| * 手机号码  |                          |                         |        | e            |  |  |
| * 图形验证码 |                          | V A K K                 | 人國     | に博           |  |  |
| * 短信验证码 |                          | 获取验证码                   | 西十位孝   | 捕牛切件         |  |  |
| *密码     |                          |                         | WT NLY | 時工加工         |  |  |
| * 确认密码  | 密码必须包含大小写字母              | ū数字,长度8-20位             |        |              |  |  |
|         | 立即注册                     |                         |        |              |  |  |
| 忘记密码?   |                          | 去登录                     |        |              |  |  |

| <b>近</b> 上海应用技术大学<br>SHANGHAI INSTITUTE OF TECHNOLOGY | 研究生招生系统 |
|-------------------------------------------------------|---------|
| 登录注册                                                  | 招生专业目录  |
| 请输入证件号码                                               | 招生项目    |
| 请输入密码<br>忘记密码?                                        |         |
| 登录                                                    |         |

#### 二、 初试成绩查询与复核

一志愿报考本校的学生,可点击【硕士统考】进入硕士统考功能菜单,在成 绩复核开启的时间内点击【初试成绩查询与复核】,即可查看本人硕士统考初试 成绩及提交成绩复核申请。

| し、<br>上海友用技术大学<br>SHANGHAI INSTITUTE OF TECHNOLOGY    | │<br>│研究生招生系统<br>                                                                                                    |        |
|-------------------------------------------------------|----------------------------------------------------------------------------------------------------|--------|
| <text><text><text></text></text></text>               | 招生专业目录<br>  招生项目<br>使<br>通<br>頭<br>頭<br>頭<br>一<br>頭<br>一<br>一<br>一<br>「<br>一<br>「<br>一<br>一<br>「<br>一<br>一<br>一<br>一<br>一<br>一<br>一<br>一<br>一<br>一<br>一<br>一<br>一 |        |
| <b>近于上海应用技术大学</b><br>SHANGHAI INSTITUTE OF TECHNOLOGY | │ 研究生招生系统                                                                                                    |        |
| 注销<br>320402******6235同学,你好!<br>欢迎报考上海应用技术大学          | <b>夜</b> 士统考                                                                                                    | ♠ 返回主页 |
|                                                       | 初试成绩查询及复核 个人材料提交                                                                                                    |        |
|                                                       | 复试材料下载 成绩录取信息查询                                                                                                    |        |
| WAL NY                                                | 通讯地址上报及调档 <b>阁下载</b> 应届生提交双证                                                                                                    |        |
| 1. B                                                  | 部寄事宜查询                                                                                                    |        |

申请成绩复核:如对考试成绩有异议,可点击自命题科目后方的"申请成绩复核"

提交该科目的成绩复核申请, (**注:** 只支持本校自命题科目提交复核申请) 待学校复 核后, 复核结论也可在此界面查看到。

| 姓名:        | \$                                                                                  | 姓名:        | -                                                                                                    |
|------------|-------------------------------------------------------------------------------------|------------|----------------------------------------------------------------------------------------------------|
| 证件号码:      | 320982******0887                                                                    | 证件号码:      | 320982*******0887                                                                                                    |
| 报名号:       |                                                                                     | 报名号:       |                                                                                                    |
| 准考证号:      |                                                                                     | 准考证号:      | and the second second sec |
| 报考专业:      |                                                                                     | 报考专业:      |                                                                                                    |
| 报考方向:      |                                                                                     | 报考方向:      |                                                                                                    |
| 思想政治理论:    | 55 —<br>101.思想政治理论,199管理类专业学位联考综合请至上海市教<br>育考试院网站申请复核                               | 思想政治理论:    | 55<br>101思想政治理论,199管理类专业学位联考综合请至上海市教<br>育考试院网站申请复核                                                                                                    |
| 英语一:       | 55: ○<br>201英语一、204英语二、203日语、202俄语,请至上海市教<br>育考试院网站申请复核                             | 英语一:       | 55<br>201英语一、204英语二、203日语、202俄语,请至上海市教<br>育考试院网站申请复核                                                                                                    |
| 数学三:       | 90<br>303数学三、311教育学专业基础综合、397法硕联考专业基础<br>(法学)、398法硕联考专业基础(非法学),请至上海市教育<br>考试院网站申请复核 | 数学三:       | 90.<br>303数学三、311教育学专业基础综合、397法硕联考专业基础<br>(法学)、398法硕联考专业基础(非法学),请至上海市教育<br>考试院成时审查复称                                                                                                    |
| 经济学:       | 106 ● 申请成憑复核<br>497法硕联考综合(法学)、498法硕联考综合(非法学),请<br>至上海市教育考试院网站申请复核                   | 经济学:       | 106 _ 复核无误<br>497法硕联考综合(法学)、498法硕联考综合(非法学),请<br>至上海市教育考试院网站申请复核                                                                                                    |
| 总分:        | 306~                                                                                | 总分:        | 306                                                                                                    |
| 技术分:       | 306 0 0                                                                             | 技术分:       | 306                                                                                                    |
| 专业技术分排名参考: | 12)                                                                                 | 专业技术分排名参考: | 12 0                                                                                                    |

# 三、 个人材料提交

准予复试的考生可点击【硕士统考】功能菜单中的【个人材料提交】在要求 的时间段内即可上传学校要求提交的个人材料,若上传出现异常情况,请尝试更 换其他浏览器。

| 此海友用技术大学<br>SHANGHAI INSTITUTE OF TECHNOLOGY  | │<br>│ 研究生招生系统 |          |        |
|-----------------------------------------------|----------------|----------|--------|
| 注销<br>320402*******6235同学,你好!<br>欢迎报考上海应用技术大学 | <b>反</b> 硕士统考  |          | ♠ 返回主页 |
|                                               | 初试成绩查询及复核      | 个人材料提交   |        |
|                                               | 复试材料下载         | 成绩录取信息查询 |        |
|                                               | 通讯地址上报及调档函下载   | 应届生提交双证  |        |
| Mr. o.b.                                      | 邮寄事宜查询         |          |        |

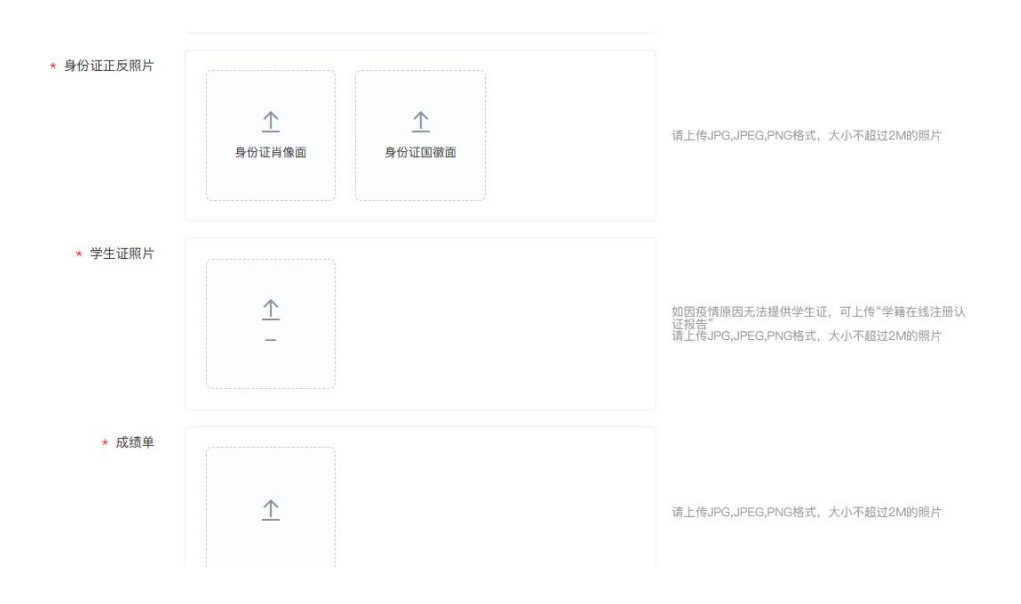

### 四、 复试材料下载

准予复试的考生点击【硕士统考】功能菜单下的【复试材料下载】在规定时 间内,即可下载到本校研招复试准考证(复试安排流程表)

| <b>送</b> 上海反用技术大学<br>SHANGHAI INSTITUTE OF TECHNOLOGY | 一研究生招生系统      |          |        |
|-------------------------------------------------------|---------------|----------|--------|
| 注销<br>320402*******6235同学,你好!<br>欢迎报考上海应用技术大学         | <b>夏</b> 硕士统考 |          | ◆ 返回主页 |
|                                                       | 初试成绩查询及复核     | 个人材料提交   |        |
|                                                       | 复试材料下载        | 成绩录取信息查询 |        |
|                                                       | 通讯地址上报及调档函下载  | 应届生提交双证  |        |
| He of                                                 | 邮寄事宜查询        |          |        |

#### 五、 成绩录取信息查询

当学校将复试成绩及拟录取资格录入系统后,参加复试的考生可点击【硕士 统考】下的【成绩录取信息查询】进行复试成绩及拟录取资格的查询(注:本系 统的拟录取资格结果只作为参考,请以中国研究生招生信息网公布的最终录取状态为准)。

| <b>ビデ 上海反用技术大学</b><br>SHANGHAI INSTITUTE OF TECHNOLOGY                                                                             | <br>  研究生招生系统 |          |        |
|----------------------------------------------------------------------------------------------------|---------------|----------|--------|
| 注销<br>320402******6235同学,你好!<br>欢迎报考上海应用技术大学                                                                                       | 交 硕士统考        |          | ♠ 返回主页 |
|                                                                                                    | 初试成绩查询及复核     | 个人材料提交   |        |
|                                                                                                    | 复试材料下载        | 成绩录取信息查询 | ]      |
|                                                                                                    | 通讯地址上报及调档函下载  | 应届生提交双证  |        |
| Mr. a.F                                                                                                    | 却寄事宜壹询        |          |        |
| 姓名: 1     证件号码: 341222******3878     准考证号:     报考正     报考方向:     初试技术分: 、     综合面试:     复试总分:     复试总分:     超复试最终成绩:     最终成绩折算方法: |               |          |        |
| 恭喜您! 同学:<br>录取专业:<br>祝贺你获得我校: 年硕                                                                                                   | 贡士研究生拟录取资格!   |          |        |

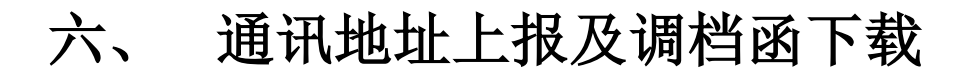

在录取通知书邮寄地址确认时间内, 拟录取统考生可在【通讯地址上报及调 档函下载】中确认录取通知书邮寄地址是否正确, 或进行更改。(上报期间可进 行多次修改再提交)

如学校要求下载调档函,也是在此处完成。

| () 上海应用技术大学  <br>SHANGHALINSTITUTE OF TECHNOLOGY                                           | 研究生招生系                   | 系统                                                                    |        |
|--------------------------------------------------------------------------------------------|--------------------------|-----------------------------------------------------------------------|--------|
| 注锁<br>320402*******6235同学,你好!<br>欢迎报考上海应用技术大学                                              | <b>交</b> 國 硕士统考          |                                                                       | ♠ 返回主页 |
|                                                                                            | 初试成绩查询及复核                | 个人材料提交                                                                |        |
|                                                                                            | 复试材料下载                   | 成提录取信息雷询                                                              |        |
|                                                                                            | 通讯地址上报及调档函下载             | <u>应届生</u> 堪交双证                                                       |        |
| H. C. F                                                                                    | 邮寄事宜查询                   |                                                                       |        |
| 上海友用技术大等 SHANGHAI INSTITUTE OF TECHNOLOG 前完成录取通知书邮寄地址确认。 步骤: 1.下载调档函模版; 2.确认通知书邮寄信息; 3.点击函 | ♀   研究生招<br><sup>▲</sup> | 3生系统-通讯地址上报                                                           |        |
| 上海                                                                                         | 应用技术大学。  年               | F研究生拟录取学生通讯地址上报                                                       |        |
|                                                                                            | 姓名:                      | 100 S                                                                 |        |
|                                                                                            | 证件号码:                    | (1994)                                                                |        |
|                                                                                            | 准考证号:                    | Constant of Table 1994                                                |        |
|                                                                                            | 录取专业:                    | Revealed and the state of the                                         |        |
|                                                                                            | 原通讯地址:                   | CITERIC CONTRACTOR CONTRACTOR OF                                      |        |
|                                                                                            | 原邮编:                     | 15                                                                    |        |
|                                                                                            | 原手机号:                    | (permitted)                                                           |        |
| * 6                                                                                        | 5月录取通知书邮寄通讯地址:           | 按紧左原则,不加任何符号与空格,如"安徽省合肥市经济技术开发区九龙路1<br>号安徽大学新区学生宿舍10栋305堂"            | 11     |
|                                                                                            | *6月录取通知书邮寄邮编:            | 10月1日 万m11月21日に売せ (11720020)                                          |        |
|                                                                                            | * 6月录取通知书邮寄手机号:          | 120年2月17日,17日1日19日至-5321版,30(20035)<br>按案左原则,不加任何符号与空格。如1139111122221 |        |
|                                                                                            | 2                        | 上下载调档函 100 100                                                        |        |

### 七、 应届生提交双证

录取的统考应届生可点击【应届生提交双证】上传本人的毕业证和学位证信息,如学校通知上传,上传期间,可在此完成。

| <b>近日本日本</b><br>SHANGHAI INSTITUTE OF | <b>ド大学</b><br>TECHNOLOGY 研ジ | 究生招生系线              | 充                   |                      |            |
|---------------------------------------|-----------------------------|---------------------|---------------------|----------------------|------------|
| 320402******6235同学,你好!<br>欢迎报考上海应用找   | 注销                          | ▶ 硕士统考<br>页         |                     |                      | ♠ 返回主页     |
|                                       |                             | 初试成绩查询及复核           | 个人材料                | 提交                   |            |
|                                       |                             | 复试材料下载              | 成绩录取信               | 息查询                  |            |
| MA N                                  |                             | 通讯地址上报及调档函下载        | 应届生提交               | ERIE                 |            |
|                                       |                             | 邮寄事宣查询              |                     |                      |            |
| *本科毕业证图片                              | <u>↑</u><br>- (\$0.         | <u>↑</u><br>果有多页) Ξ | <u>↑</u><br>(如果有多页) | 请上传JPG,JPEG,PNG格式,才  | 大小不超过2M的照片 |
| 学士学位证图片                               |                             |                     |                     |                      |            |
|                                       | <u>↑</u><br>- = (\$0;       | <u>↑</u><br>果有多页) 三 | (如果有多页)             | 请上传JPG,JPEG,PNG格式, ፇ | 大小不超过2M的照片 |
|                                       |                             | 确认提交                |                     |                      |            |

#### 八、 录取通知书邮寄进度查询

如学校维护好快递信息后,录取考生在【录取通知书邮寄进度查询】中可查 看通知书邮寄状态及单号,以便及时掌握邮寄进度。

| じた<br>日本<br>ままれには<br>いまてす<br>し、<br>なの<br>また<br>大学<br>また<br>い<br>たい<br>の<br>た<br>た<br>、<br>や<br>、<br>、<br>、<br>、<br>、<br>、<br>、<br>、<br>、<br>、<br>、<br>、<br>、 | 研究生招生系统         |          |        |
|----------------------------------------------------------------------------------------------------|-----------------|----------|--------|
| 注销<br>320402*******6235同学,你好!<br>欢迎报考上海应用技术大学                                                                                                    | <b>父</b> 硕 硕士统考 |          | ♠ 返回主页 |
|                                                                                                    | 初试成绩查询及复核       | 个人材料提交   |        |
|                                                                                                    | 复试材料下载          | 成绩录取信息查询 |        |
| MA NO                                                                                                    | 通讯地址上报及调档函下载    | 应届生提交双证  |        |
|                                                                                                    | 邮寄事宜查询          |          |        |

|          | 硕士研究生录取通知书邮寄进度查询                                                                                                    |
|----------|----------------------------------------------------------------------------------------------------|
| 姓名:      |                                                                                                    |
| 证件号码:    |                                                                                                    |
| 准考证号     |                                                                                                    |
| 录取专业:    |                                                                                                    |
| 录取方向:    | and the second second se |
| 邮寄邮编:    |                                                                                                    |
| 邮寄手机号: 1 |                                                                                                    |
| 邮寄通讯地址:  |                                                                                                    |
| 邮寄状态: E  | 日寄出                                                                                                    |
| 快递公司: E  | MS                                                                                                    |
| 快递单号: 1  | 1287701                                                                                                    |